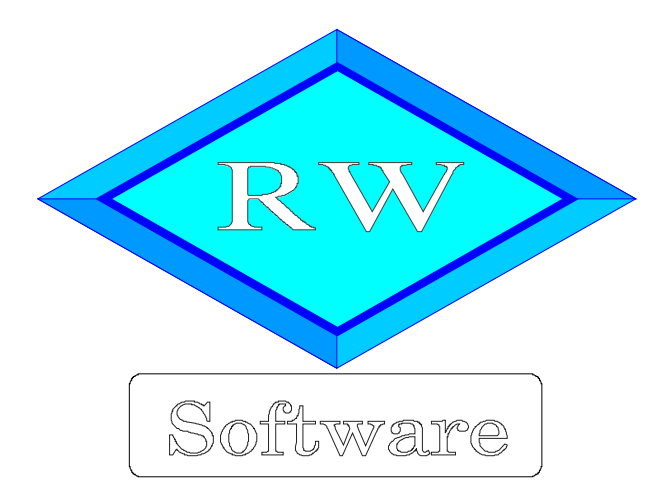

**RW-Kasse** 

# Hinweise zur Umsatzsteuer ab Juli 2020

Copyright © 2020 Wachtmann Computer-Service

Wachtmann Computer-Service Im Kohlpott 5, D-32120 Hiddenhausen Tel: 0 52 21 – 6 71 40 Fax: 0 52 21 – 6 73 58 Internet: www.rwsoftware.de Email: post@rwsoftware.de

In dieser Handbuch-Ergänzung geben wir Ihnen Hinweise für die befristete Absenkung der Umsatzsteuer ab Juli 2020 bis Dezember 2020. Ein Ausdruck kann für Ihre persönliche Verwendung erstellt werden. Darüber hinausgehende Vervielfältigungen dieser Handbuch-Ergänzung sind nicht erlaubt.

# Inhaltsverzeichnis

| 1. | Gesetzesgrundlage                         | 3                    |
|----|-------------------------------------------|----------------------|
| 2. | Stammdaten / Konten                       | 4                    |
|    | 2.1. Neue Erlös- und Steuerkonten anlegen | 4                    |
|    | 2.1.1. Kontonummer                        | 4                    |
|    | 2.1.2. Automatik-Konto-USt                | . 5                  |
|    | 2.1.3. Kontenbeispiele                    | 5                    |
| 3. | Stammdaten / Buchungsvorlagen             | 8                    |
|    | 3.1. Kopierfunktion                       | 8                    |
| 4. | Stammdaten / Umsatzsteuerkürzel           | 10                   |
| 5. | Auswerten / Kassenbuchbericht             | 11                   |
| 6. | Verbindung zu RW-Buch                     | 12                   |
|    | 6.1. Direktverbindung zu RW-Buch          | 12                   |
|    | 6.2. Import der Buchungen in RW-Buch      | 12                   |
| 7. | RW-Kasse Faktura.                         | 13                   |
|    | 7.1. Rechnungsmaske                       | 13                   |
|    | 7.1.1. Rechnungsdruck                     | 14                   |
|    | 7.2. Artikelmaske                         | 15                   |
| 1. | <ul> <li>7.1. Rechnungsmaske</li></ul>    | 13<br>13<br>14<br>15 |

### 1. Gesetzesgrundlage

Im Zuge der Corona-Krise wurde die Absenkung der Umsatzsteuer von 19 % auf 16 % (normaler Steuersatz) und von 7 % auf 5 % (reduzierter Steuersatz) vom Gesetzgeber beschlossen. Die Absenkung ist zeitlich befristet auf den Zeitraum vom 1. Juli bis zum 31. Dezember 2020.

Die Abgrenzung zwischen dem alten und dem neuen Steuersatz erfolgt über das Leistungsdatum, also der Zeitpunkt, in dem der jeweilige Umsatz ausgeführt wird. Genauere Umsetzungshinweise finden Sie in dem BMF-Schreiben zur befristeten Absenkung der Umsatzsteuer, die wir als PDF-Datei auf unserer Webseite bereitstellen.

Wir haben den Lieferumfang von RW-Kasse 14 im Release 2 erweitert um diese Hinweise als PDF-Datei. Der Zugriff erfolgt über den Programmordner von RW-Kasse, in den wir die Hinweise kopieren. Alternativ kann über den o.g. Release-Stand eine Aktualisierung der F1-Hilfe installiert werden. In der Hilfe-Übersicht können Sie diese Hinweise direkt anzeigen lassen.

In RW-Kasse sind folgende Bereiche davon betroffen, die wir in den nachfolgenden Kapiteln beschreiben:

- Konten
- Buchungsvorlagen
- Umsatzsteuerkürzel
- Kassenbuchberichte
- Verbindung zu RW-Buch

Bitte beachten Sie, dass alle Ausführungen sich nur auf die zeitliche Befristung bis 31. Dezember 2020 beziehen. Ab 2021 sind die älteren Steuersätze nach heutigem Kenntnisstand wieder zu verwenden.

# 2. Stammdaten / Konten

Der Prozentsatz für die Umsatzsteuer wird in RW-Kasse über die Kontenmaske festgelegt. Das passiert zum einen über die Kontenart und zum anderen über einen Prozentsatz, der für das Konto definiert wird. Die Festlegung erfolgt nur für Vorsteuer- oder Mehrwertsteuer-Konten, bei allen anderen Konten wird der Prozentsatz ignoriert.

#### 2.1. Neue Erlös- und Steuerkonten anlegen

Als erster Schritt sollten neue Konten für die neuen Prozentsätze angelegt werden. Wir raten dringend davon ab, bestehende Konten zu ändern, da zum einen die Absenkung nur für 6 Monate gilt und zum anderen zurückliegende Buchungen durch solche Änderungen zu falschen Steuerbuchungen führen können. Die einzige Lösung ist daher die Neuanlage von entsprechenden Erlös- und Steuerkonten. Für die Kontenmaske steht ebenso wie bei den Buchungsvorlagen eine Kopierfunktion zur Verfügung, die als Eingabehilfe verwendet werden kann.

| Bezeichnung         | Hinweis                                        | Kontoart  | USt in % |
|---------------------|------------------------------------------------|-----------|----------|
| Erlöse 16 %         | Umsatzerlöse, die mit 16 % besteuert werden    | Erlös     |          |
| Erlöse 5 %          | Umsatzerlöse, die mit 5 % besteuert werden     | Erlös     |          |
| Mehrwertsteuer 16 % | Mehrwertsteuerkonto für 16 % Umsatz-<br>steuer | Mwst      | 16 %     |
| Mehrwertsteuer 5 %  | Mehrwertsteuerkonto für 5 % Umsatz-<br>steuer  | Mwst      | 5 %      |
| Vorsteuer 16 %      | Vorsteuerkonto für 16 % Umsatzsteuer           | Vorsteuer | 16 %     |
| Vorsteuer 5 %       | Vorsteuerkonto für 5 % Umsatzsteuer            | Vorsteuer | 5 %      |

Folgende Konten sollten neu erzeugt werden:

#### 2.1.1. Kontonummer

Für RW-Kasse können beliebige Kontonummern verwendet werden, eine Kontonummer darf aber nur einmal vorhanden sein. Es empfiehlt sich aber, eine Systematik zu verwenden, um die neuen Kontonummern einzufügen. Das kann z.B. so aussehen:

Bestehende Erlöskonten: 8000 Erlöse 19 % 8010 Erlöse 7 %

Neue Erlöskonten: 8001 Erlöse 16 % 8011 Erlöse 5 %

Falls Sie einen vorgegebenen Kontenrahmen Ihres Steuerberaters verwenden, erfragen Sie bitte die neuen Kontonummern dort. Damit Sie mit den Buchungen anfangen können, verwenden Sie einfach eine freie Kontonummer, die Sie im Nachhinein jederzeit wieder ändern können, auf die Kontonummer, die Ihnen Ihr Steuerberater vorgibt.

#### 2.1.2. Automatik-Konto-USt

Mit dieser Eigenschaft kann eine Buchungserleichterung erreicht werden. Für ein Erlös- oder Aufwands-Konto kann hiermit ein Steuerkonto festgelegt werden, das beim Buchen auf das Erlös- oder Aufwands-Konto automatisch eingesetzt werden kann.

Das Automatik-Konto sollte nur festgelegt werden, wenn das Erlös- oder Aufwands-Konto immer nur mit dem einen Steuerkonto bebucht werden soll.

#### 2.1.3. Kontenbeispiele

Hier einige Beispiele für die Kontenmaske mit den jeweils relevanten Eingaben. Beachten Sie bitte, dass die Kontonummer nur als Beispiel zu verstehen ist, je nach vorhandenen Konten bei Ihnen oder Vorgaben Ihres Steuerberaters können sich bei Ihnen andere Kontonummern ergeben. Zuerst ein Mehrwertsteuerkonto:

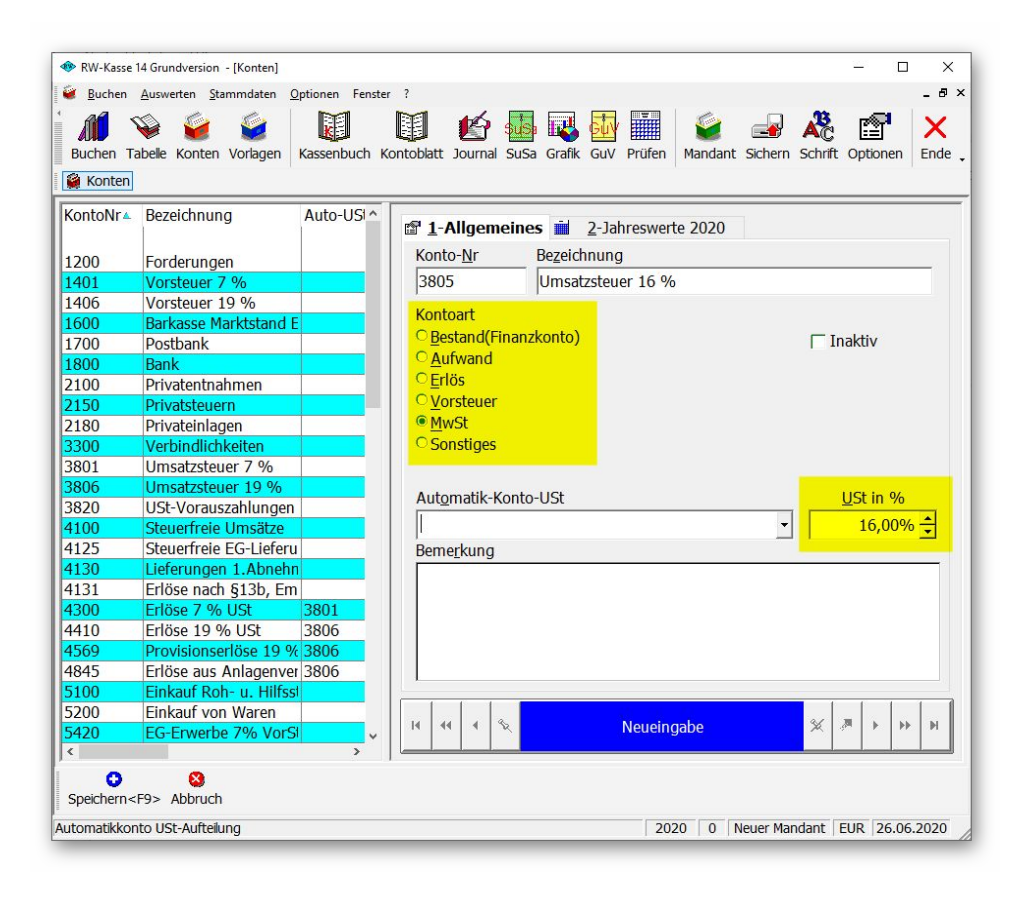

#### RW-Kasse Hinweise USt Juli 2020 Neue Erlös- und Steuerkonten anlegen

Dann das dazugehörige Erlöskonto. Beachten Sie hierbei, dass das vorherige Mwst-Konto als Automatik-Konto-USt zugewiesen ist. Das ist dann der Fall, wenn auf dem Konto nur der Steuersatz von 16 % mit dem zugewiesenen USt-Konto verbucht werden soll:

| 🚸 RW-Kasse 1   | 14 Grundversion - [Konten] |                 |                         |            |            |                |           |           | - 0             | ×         |
|----------------|----------------------------|-----------------|-------------------------|------------|------------|----------------|-----------|-----------|-----------------|-----------|
| Buchen         | Auswerten Stammdaten C     | ptionen Fenster | r ?                     |            |            |                |           |           |                 | _ 8 ×     |
| Buchen Ta      | abelle Konten Vorlagen     | Kassenbuch K    | ontoblatt Journal SuS   | a Grafik G | uV Prüfen  | <b>Mandant</b> | Sichern   | Schrift ( | Diptionen       | X<br>Ende |
| 🙀 Konten       |                            |                 |                         |            |            |                |           |           |                 |           |
| KontoNr        | Bezeichnung                | Auto-USI ^      | 📽 <u>1</u> -Allgemeine  | es 🖬 2-    | Jahreswert | e 2020         |           |           |                 |           |
| 1200           | Forderungen                |                 | Konto- <u>N</u> r       | Bezeichnu  | ing        |                |           |           |                 | _         |
| 1401           | Vorsteuer 7 %              |                 | 4411                    | Erlöse 16  | 5 % USt    |                |           |           |                 |           |
| 1406           | Vorsteuer 19 %             |                 |                         | 1          |            |                |           |           |                 |           |
| 1600           | Barkasse Marktstand E      |                 | Kontoart                |            |            |                |           |           |                 |           |
| 1700           | Postbank                   |                 | <u>Bestand(Finan:</u>   | zkonto)    |            |                |           | 🗌 Ina     | ktiv            |           |
| 1800           | Bank                       |                 | ○ <u>A</u> ufwand       |            |            |                |           |           |                 |           |
| 2100           | Privatentnahmen            |                 | • <u>E</u> rlös         |            |            |                |           |           |                 |           |
| 2150           | Privatsteuern              |                 | ○ <u>V</u> orsteuer     |            |            |                |           |           |                 |           |
| 2180           | Privateinlagen             |                 | ○ <u>M</u> wSt          |            |            |                |           |           |                 |           |
| 3300           | Verbindlichkeiten          |                 | ○ Sonstiges             |            |            |                |           |           |                 |           |
| 3801           | Umsatzsteuer 7 %           |                 |                         |            |            |                |           |           |                 |           |
| 3806           | Umsatzsteuer 19 %          |                 | A share a bile 1/ a sha | LICE       |            |                |           |           | Ch := 0/        |           |
| 3820           | USt-Vorauszahlungen        |                 | Automatik-Konto         | 0-050      |            |                |           |           | <u>ist in %</u> |           |
| 4100           | Steuerfreie Umsätze        |                 | 3805 Umsatzste          | euer 16 %  |            |                | -         |           | 0,00%           | <b>→</b>  |
| 4125           | Steuerfreie EG-Lieferu     |                 | Bemerkung               |            |            |                |           |           |                 |           |
| 4130           | Lieferungen 1.Abnehr       |                 |                         |            |            |                |           |           |                 | _         |
| 4131           | Erlöse nach §13b, Em       |                 |                         |            |            |                |           |           |                 |           |
| 4300           | Erlöse 7 % USt             | 3801            |                         |            |            |                |           |           |                 |           |
| 4410           | Erlöse 19 % USt            | 3806            |                         |            |            |                |           |           |                 |           |
| 4569           | Provisionserlöse 19 %      | 3806            |                         |            |            |                |           |           |                 |           |
| 4845           | Erlöse aus Anlagenver      | 3806            |                         |            |            |                |           |           |                 |           |
| 5100           | Einkauf Roh- u. Hilfss     |                 |                         |            |            |                |           | _         |                 |           |
| 5200           | Einkauf von Waren          |                 |                         |            |            |                |           | -         |                 |           |
| 5420           | EG-Erwerbe 7% VorS         | ~               | 14 44 4 5               |            | Neueing    | abe            |           | ×         | * * *           | M         |
| <              |                            | >               |                         |            |            |                |           |           |                 |           |
| Speichern<     | F9> Abbruch                |                 |                         |            |            |                |           |           |                 |           |
| Eingabefeld Be | emerkung                   |                 |                         |            | 202        | 0   0   N      | leuer Man | dant   El | JR  26.06       | .2020     |

Als letztes Beispiel noch ein Vorsteuerkonto:

| <u>B</u> uchen | Auswerten Stammdaten O  | ptionen Fenst | ter ?      | <b>1</b>     |           |         |         | 6         | Giebaur | AC     |                  | - 8  |
|----------------|-------------------------|---------------|------------|--------------|-----------|---------|---------|-----------|---------|--------|------------------|------|
| Konten         | abele Konten vonagen    | Kassenbuch    | KUHLUDIALI | u Journai Su | ISa Grank | Guv P   |         | Idiludilu | SICHEIT | Schint | opuonen          | Ende |
| KontoNr 🔺      | Bezeichnung             | Auto-USI ^    | <b>s</b> 1 | -Allgemeir   | nes 📋     | 2-Jahre | eswerte | 2020      |         |        |                  |      |
| 1200           | Fordorungon             |               | Kon        | to-Nr        | Bezeich   | inung   |         |           |         |        |                  |      |
| 1401           | Vorstouer 7.06          |               | 140        | 15           | Vorsto    | uor 16  | 0/6     |           |         |        |                  | _    |
| 1406           | Vorsteuer 10 %          |               | 140        |              | Voiste    | uei 10  | 70      |           |         |        |                  |      |
| 1600           | Barkasso Marktetand F   |               | Kon        | itoart       |           |         |         |           |         |        |                  |      |
| 1700           | Postbank                |               | OB         | estand(Fina  | nzkonto)  |         |         |           |         |        | aktiv            |      |
| 1800           | Bank                    |               |            | ufwand       |           |         |         |           |         |        |                  |      |
| 2100           | Privatentnahmen         |               | OE         | rlös         |           |         |         |           |         |        |                  |      |
| 2150           | Privatsteuern           |               | ΘV         | orsteuer     |           |         |         |           |         |        |                  |      |
| 2180           | Privateinlagen          |               | OM         | lwSt         |           |         |         |           |         |        |                  |      |
| 3300           | Verbindlichkeiten       |               | O S        | onstiaes     |           |         |         |           |         |        |                  |      |
| 3801           | Umsatzsteuer 7 %        |               |            | 2            |           |         |         |           |         |        |                  |      |
| 3806           | Umsatzsteuer 19 %       |               |            |              |           |         |         |           |         |        |                  |      |
| 3820           | USt-Vorauszahlungen     |               | Aut        | omatik-Kon   | to-USt    |         |         |           |         |        | <u>U</u> St in % |      |
| 4100           | Steuerfreie Umsätze     |               |            |              |           |         |         |           | -       |        | 16,00%           | 6 📫  |
| 4125           | Steuerfreie EG-Lieferu  |               | Ben        | nerkuna      |           |         |         |           |         | -      |                  | _    |
| 4130           | Lieferungen 1.Abnehn    |               |            |              |           |         |         |           |         |        |                  | Č.   |
| 4131           | Erlöse nach §13b, Em    |               |            |              |           |         |         |           |         |        |                  |      |
| 4300           | Erlöse 7 % USt          | 3801          |            |              |           |         |         |           |         |        |                  |      |
| 4410           | Erlöse 19 % USt         | 3806          |            |              |           |         |         |           |         |        |                  |      |
| 4569           | Provisionserlöse 19 %   | 3806          |            |              |           |         |         |           |         |        |                  |      |
| 4845           | Erlöse aus Anlagenver   | 3806          |            |              |           |         |         |           |         |        |                  |      |
| 5100           | Einkauf Roh- u. Hilfsst |               |            |              |           |         |         |           |         |        |                  |      |
| 5200           | Einkauf von Waren       |               |            |              |           |         |         |           |         | 21     |                  |      |
| 5420           | EG-Erwerbe 7% VorSt     | ~             | 14         | 44 4 2       |           | N       | eueinga | De        |         | *      |                  | PI   |
| <              |                         | >             |            |              |           |         |         |           |         |        |                  |      |
| Speichern<     | 8<br>F9> Abbruch        |               |            |              |           |         |         |           |         |        |                  |      |
|                |                         |               |            |              |           |         |         |           |         |        |                  |      |

# 3. Stammdaten / Buchungsvorlagen

Mit den Buchungsvorlagen können Buchungen weitgehend automatisiert werden. Für die neuen Steuersätze empfiehlt es sich, ebenfalls neue Buchungsvorlagen anzulegen. Die bisher verwendeten Vorlagen für die älteren Steuersätze kommen in 2021 ja wieder zum Einsatz.

### 3.1. Kopierfunktion

Bei der Neuanlage von Buchungsvorlagen kann die eingebaute Kopierfunktion sehr hilfreich sein. Wir empfehlen, für die wichtigsten Vorlagen, die auf die älteren Steuersätze ausgelegt sind, jeweils eine Vorlage für den neuen Steuersatz anzulegen.

Die Kopierfunktion erreichen Sie in der Vorlagenmaske durch einen rechten Mausklick in den grauen Maskenbereich oder alternativ durch die Tastenkombination Strg + Shift + K. Dann erscheint das Kontextmenü und Sie können dort 'Neuen Datensatz kopieren' auswählen. Vor dem Aufruf des Kontextmenüs sollte dafür die passende Vorlage in der Maske angezeigt werden, da die Kopierfunktion sich immer auf den gerade angezeigten Datensatz bezieht. Das sieht dann z.B. so aus:

| <ul> <li>RW-Kasse 14 Grundversion - [Vorlagen]</li> <li>Buchen Auswerten Stammdaten Ontionen</li> </ul> | Fencter ?                                                                                                    | - D X                                                                                                    |
|----------------------------------------------------------------------------------------------------|----------------------------------------------------------------------------------------------------|----------------------------------------------------------------------------------------------------|
| Buchen Tabele Konten Vorlagen Kassent                                                                   | Nuch Kontoblatt Journal SuSa Grafik GuV Prüfen                                                                                                    | Mandant Sichern Schrift Optionen                                                                                                    |
| Nr A Buchungstext AusgKto<br>1 Tanken Kfz 1<br>2 Barverkauf Ma<br>3 Barverkauf Ma                       | 1-Allgemeines      2-Dauerbuchung      Nummer      3      1      Iext Barverkauf Marktstrasse (16 %)      Gianabara / Sell                                                                                                    | Kostenstelle                                                                                                    |
|                                                                                                    | Ausgangskonto<br>Gegenkonto<br>4411 Erlöse 16 % USt<br>Umsatzsteuerkonto<br>3805 Umsatzsteuer 16 %<br>Brutto<br>USt<br>Gruen USt<br>Gruen USt<br>Gruen Correction<br>Gruen Correction<br>Gruen Corre | <ul> <li>Drucken</li> <li>Suchrenü aufrufen<br/>Suche ausschalten</li> <li>Attuellen Datensatz ändern</li> <li>Neuen Datensatz erstellen</li> <li>Neuen Datensatz köpieren</li> <li>Aktuellen Datensatz löschen<br/>Suchliste ausblenden<br/>Symbolleiste ausblenden<br/>Speicherfeld: Nicht eingestellt</li> <li>Zurück</li> </ul> |
| Adgrn Löschen Suche <f3> []</f3>                                                                        | III III III 日本 Starverkauf Marktstrass                                                                                                    | e (16 %) X R + + H                                                                                                    |

Dann wird die aktuelle Vorlagen in eine neue Vorlage hinein kopiert und Sie können die gewünschten Änderungen vornehmen, also die neuen Konten eintragen. Das sieht dann z.B so aus:

| RW-Kasse 14 Grundversion - [Vorlagen]  | - D X                                         |
|----------------------------------------|-----------------------------------------------|
| 📽 Buchen Auswerten Stammdaten Optionen | Fenster ?                                     |
| Buchen Tabelle Konten Vorlagen Kassen  | J Li Li Li Li Li Li Li Li Li Li Li Li Li      |
| Konten Vorlagen                        |                                               |
| Nr▲ Buchungstext AusgKto               | 🖆 1-Allgemeines 🛞 2-Dauerbuchung              |
| 1 Tanken Kfz 1                         | <u>Nummer</u> Kostenstelle                    |
| 2 Barverkauf Ma                        | 3 🛨                                           |
|                                        | Text                                          |
|                                        | Barverkauf Marktstrasse (16 %)                |
|                                        | Einnahme / Soll     C Ausgabe / Haben         |
|                                        | Ausgangs <u>k</u> onto                        |
|                                        | •                                             |
|                                        | Gegenkonto                                    |
|                                        | 4411 Erlöse 16 % USt                          |
|                                        | Umsatzsteuerkonto USt in %                    |
|                                        | 3805 Umsatzsteuer 16 % 16,00%                 |
|                                        | Brutto USt Netto                              |
|                                        | 0,00 - 0,00 -                                 |
|                                        | Brutto     OBr + USt     ONetto     ONe + USt |
|                                        | Ereie Buchung mit freier Kontenaufteilung     |
|                                        | II     II     II     III     III     III      |
|                                        |                                               |
| Speichern <f9> Abbruch</f9>            |                                               |
| Eingabe Bruttobetrag                   | 2020 0 Neuer Mandant EUR 26.06.2020           |
|                                        |                                               |

## 4. Stammdaten / Umsatzsteuerkürzel

Die Umsatzsteuerkürzel können momentan nur in der Buchungstabelle und nicht in der normalen Buchungsmaske verwendet werden. Dort steht die Option 'Aufbau ähnlich Datev' zur Verfügung, die bei Einschaltung die Spalte USt anzeigt, wo eine vorhandene Nummer für ein Umsatzsteuerkürzel eingetragen werden kann. Das dient hierbei zur Zuweisung für ein Umsatzsteuerkonto und damit für einen Steuersatz. Die vorher beschriebenen Ausführungen zu den neuen Steuerkonten gelten sinngemäß auch für die separaten Stammdaten für Umsatzsteuerkürzel.

Hier ein Beispiel für einen geänderten Umsatzsteuerkürzel:

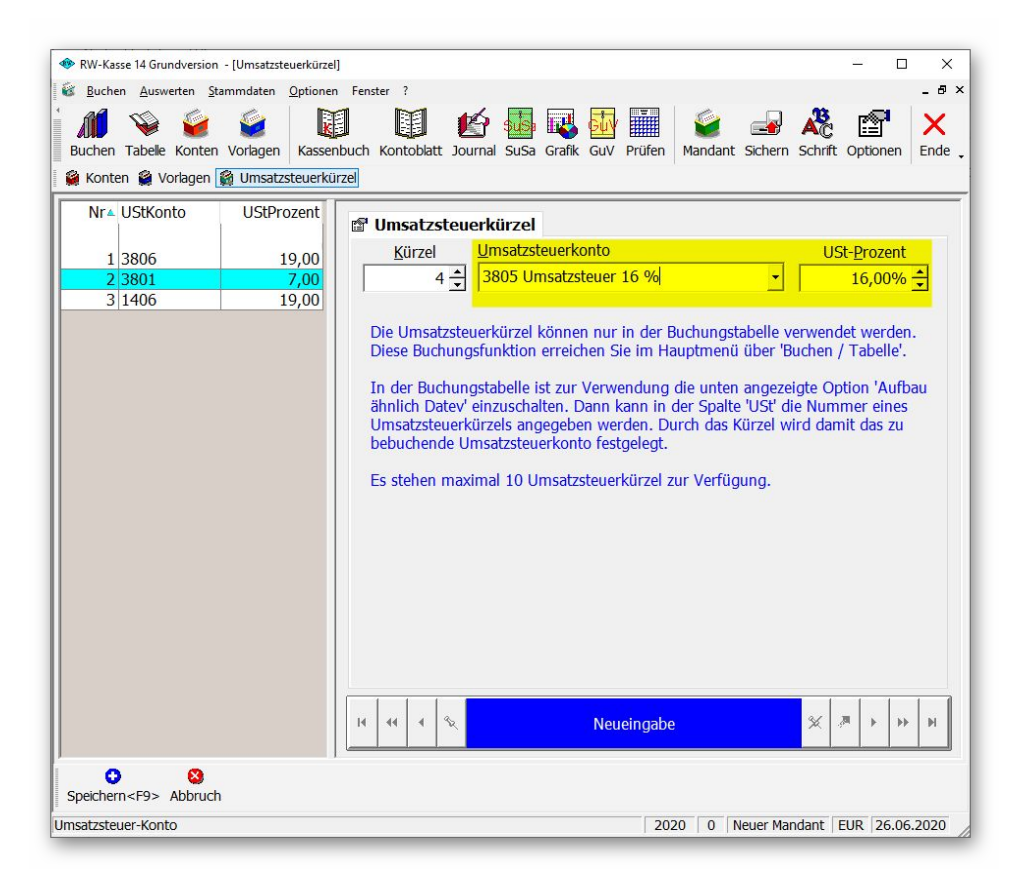

# 5. Auswerten / Kassenbuchbericht

Im Kassenbuchbericht, der ab Version 14 in RW-Kasse bereitsteht, wird ebenfalls ein Erlös- und ein Umsatzsteuerkonto angegeben, der den Bericht im Journal verbucht. Da hierbei aus Platzgründen am Bildschirm nur das jeweilige Konto angezeigt wird, möchten wir daran erinnern, dass dort die entsprechenden Konten einzusetzen sind. Die Kassenbuchberichte sind zudem auf einen Steuersatz ausgelegt, für verschiedene Steuersätze, falls diese bei Ihnen anfallen sollten, sind also verschiedene Berichte zu erstellen.

| Allgemeine Ar<br>Finanzkonto         | ngaber<br>Beze | n<br>ichnung          |                    |                                    | Datum         | Bericht-N            | Ir |
|--------------------------------------|----------------|-----------------------|--------------------|------------------------------------|---------------|----------------------|----|
| 1600                                 | Barl           | kasse Markt           | stand Eck          | gasse                              | 02.07.2020    | 2                    |    |
| ,<br>Zählprotokoll-<br>○ Einzelwerte | e (Sche        | eine/Münze            | n)                 | Berechnung de                      | er Bareinnahm | en                   |    |
| 5€                                   | *              | 1 Ct                  | <u>_</u>           | E                                  | ndbestand     | 4.500,00             | +  |
| 10€                                  | *              | 2 Ct                  | *                  | + War                              | eneinkauf     |                      | *  |
| 20 €                                 | *              | 5 Ct                  | *                  | + Geschäfts                        | sausgaben     |                      | *  |
| 50 €                                 | *              | 10 Ct                 | *                  | + Private                          | ntnahmen      |                      | *  |
| 100€                                 | *              | 20 Ct                 | *                  | + Sonstige                         | Ausgaben      |                      | *  |
| 200€                                 | *              | 50 Ct                 | *                  | - Besta                            | nd Vortag     | 4.000,00             | *  |
| 500 €                                | *              | 1€                    | <u>^</u>           | - Sonstige E                       | innahmen      |                      | +  |
| ● <mark>Nur G</mark> esamt           | wert           | 2€                    | *<br>*             | - Priv                             | ateinlagen    |                      | •  |
| Endbestar                            | nd             | 4.50                  | 0,00 ÷             | = Ta                               | geslosung     | <mark>500,0</mark> 0 | +  |
| Angaben zur V<br>Gegenkonto          | Verbuc         | hung der T<br>Namensk | ageslosur<br>ürzel | ng<br>Bu <mark>chungsverm</mark> e | rk            |                      |    |
| 4411                                 | •              | RW                    |                    | Marktkasse Stac                    | ltplatz       |                      |    |
| USt-Konto                            |                | Bemerkur              | ng                 |                                    |               |                      |    |
| 3805                                 | -              | Neuer Ur              | nsatz ab J         | luli 2020                          |               |                      |    |
|                                      |                |                       |                    | - Craid                            |               | A h h mu a h         | _  |

# 6. Verbindung zu RW-Buch

Für die Verbindung zu RW-Buch können 2 verschiedene Szenarien vorliegen:

- Direktverbindung zu RW-Buch
- Import der Buchungen in RW-Buch

### 6.1. Direktverbindung zu RW-Buch

Falls die Direktverbindung zu RW-Buch eingeschaltet ist, müssen die entsprechenden Konten in RW-Buch eingerichtet werden. Erst danach können die neuen Buchungen mit den neuen Steuersätzen durchgeführt werden. In diesem Kontext buchen Sie direkt in das Journal und auf die Konten von RW-Buch.

Für RW-Buch gibt es ebenfalls Hinweise zur Umsatzsteuer, die wir auf unserer Webseite bereitstellen. Bitte beachten Sie die darin beschriebenen Hinweise, die etwas umfangreicher als in RW-Kasse ausfallen. Dort sind z.B. entsprechende Umsatzsteuer-Kennziffern zu verwenden, wenn die Umsatzsteuer-Voranmeldung erzeugt werden soll.

### 6.2. Import der Buchungen in RW-Buch

Falls Sie Buchungen mit der Importfunktion von RW-Buch in die Hauptbuchhaltung übertragen wollen, stellen Sie bitte vorher ebenfalls sicher, dass die entsprechenden Konten in RW-Buch auch vorhanden sind.

Nur bei Einsatz der vorgenannten Direktverbindung wird eine Verbindung zu einem gemeinsamen Datenstand aufgebaut, die Konten müssen in dem Fall nur einmal, nämlich in RW-Buch angelegt werden. Wenn Sie dagegen Buchungen importieren wollen, müssen die Konten, die in RW-Kasse bebucht werden, auch in RW-Buch angelegt werden.

## 7. RW-Kasse Faktura

Bei Einsatz der Faktura-Version kommen noch einige weitere Bereiche zur Anpassung hinzu. Das betrifft die Artikeldaten und die Rechnungsdaten. Die Umsatzsteuerkürzel kommen bei der Faktura-Version auch in der Rechnungsmaske zum Einsatz, die vorherigen Ausführungen zu den Umsatzsteuerkürzeln sind entsprechend umzusetzen.

Da die Umsatzsteuerkürzel auch in der Artikelmaske verwendet werden, um dort die Preisanzeige umzusetzen, empfiehlt sich, den bestehenden Umsatzsteuerkürzel für 19 % auf 16 % zu ändern. Für den alten Satz könnte dann ein neuer Kürzel angelegt werden. Beachten Sie bitte, dass auch hierbei die zeitliche Befristung gilt, ab Januar 2021 sind wieder die alten Sätze zu benutzen.

### 7.1. Rechnungsmaske

In der Rechnungsmaske wird die Spalte USt mit dem jeweiligen Umsatzsteuerkürzel versehen:

| 🚸 RW-Kass                                                | se 14 Fakturav     | ersion - [Rech                           | nungen bearb                           | eiten]            |            |                       |                                 |                        |                      | -                   | · 🗆                | ×           |
|----------------------------------------------------------|--------------------|------------------------------------------|----------------------------------------|-------------------|------------|-----------------------|---------------------------------|------------------------|----------------------|---------------------|--------------------|-------------|
| Buchen                                                   | Tabelle <u>R</u> e | Auswerten St<br>Chnung Kon<br>el 🔇 Rechn | ammdaten<br>ien Vorlage<br>ungen beart | en Kassenb        | uch Kontob | latt Journal          | SuSa Guv                        | Grafik I               | Prüfen Mand          | ant Sichern         | Schrift            | - 0' ×<br>> |
| <u>R</u> g-Nr<br>Kd-Nr                                   | R000000            | 187 <u>)</u> atur<br>1ann                | n 01.07.2                              | 020               |            | Aus<br>• Ge           | g- <u>K</u> to 100<br>a-Kto 840 | )0 Barkas<br>)0 Erlöse | sse 🗸                | ☐ Auto-<br>☐ Auto-  | Buchung<br>Drucken |             |
| Betreff                                                  |                    |                                          |                                        |                   |            |                       | <u>B</u> eleg                   | -Nr                    |                      | 🔀 Bestar<br>R Verbu | nd buche<br>Icht   | n           |
| Zeile<br>▶ 1<br>*                                        | ArtikelNr<br>3     | Text<br>RW-Buch                          | 30 für Win                             | dows              | M          | enge ME<br>1,00 Stück |                                 | JSt<br>≱ ⊠             | Einzelbrutt<br>139,0 | 0 (0                | Gesamtbi<br>13     | outto       |
| ● <u>B</u> ar<br>○ <u>S</u> check<br>○ Kreditk<br>○ Ziel | <<br>karte         | ● Brutto<br>○ Netto<br>Be                | Netto<br>merkung s                     | 1<br>sofort netto | .19,83     | USt                   | JR -                            | 19,1<br>•              | 7 Brut               | to                  | 139,               | 00          |
| 14 44                                                    | 4                  |                                          | Vorhand                                | lene Rechn        | ung ändern |                       |                                 | > >>                   | Rückge               | Id                  |                    |             |
| Speicherr                                                | n <f9> Abb</f9>    | <b>9</b><br>ruch                         |                                        |                   |            |                       |                                 | -                      |                      |                     |                    |             |
| Eingabe Spa                                              | aite: USt          |                                          |                                        |                   |            |                       |                                 | 2016                   | 8   Testman          | idant 8 EUR         | t  01.07.2         | 020         |

#### 7.1.1. Rechnungsdruck

Für den Ausdruck der Rechnungen kommen in der Regel die allgemeinen Formulartexte zum Einsatz. Diese Angaben werden in der Rechnungsmaske über die Optionen eingestellt. Dort ist auch die Einstellung für den Vorgabewert für das Umsatzsteuerkürzel vorhanden:

| Allgemeines Formulartexte                                         |                                                                 |
|-------------------------------------------------------------------|-----------------------------------------------------------------|
| Letzte Rechnungs-Nr zum Hochzählen<br>R000000187                  | Nachkommastellen<br>Menge 2 - Einzelpreise 2 -                  |
| Umsatzverbuchung (Kunden/Artikel)                                 | Anzeigen am Bildschirm                                          |
| Rechenart für neue Rechnungen<br>© Brutto © Netto<br>Speicherfeld | Kopierfelder für neue Rechnungen<br>Datum<br>Kunden-Nummer      |
| Kein Speicherfeld  Neueingabe fortsetzen Vorgabe-USt-Kürzel 3     | Betreff<br>Zahlungsart<br>Bemerkung/Zahlungsziel<br>Lieferdatum |

Auf der Seite Formulartexte befinden sich die Variablen, wo auch einige Angaben mit Bezug zur Umsatzsteuer vorhanden sind.

| Allgeme        | ines   | Formulartexte                                 |              |                      |
|----------------|--------|-----------------------------------------------|--------------|----------------------|
| Kopfzeile1     | WACH   | TMANN                                         |              |                      |
| Kopfzeile2     | COMP   | UTER-SERVICE                                  |              |                      |
| Absender       | Wacht  | mann Computer-Service, Im Kohlpott 5, 3212    | Nettotext    | Netto                |
| Hinweiszeile   | Vielen | Dank für Ihren Auftrag                        | USt-Text     | USt                  |
| USt-Aufteilung | USt-S  | ätze: 3 = 16%, 4 = 5%                         | Bruttotext   | Brutto               |
| Fusszeile1     | Wacht  | mann Computer-Service, Postfach 3021, 32020   | Herford      |                      |
| Fusszeile2     | Tel: 0 | 5221 - 67140 und 67148, Telefax: 05221 - 6735 | 58           |                      |
| Fusszeile3     | Stadts | parkasse Herford BLZ 494 500 75 Kto: 48322 Po | ostgiro Hann | over BLZ: 250 100 30 |
|                |        |                                               |              |                      |

### 7.2. Artikelmaske

In der Artikelmaske wird zur Preisberechnung ein Umsatzsteuerkürzel verwendet:

| RW-Kasse 14 Fakturaversion - [Artikel]                                                                                                    | - D ×                                                                                                    |
|----------------------------------------------------------------------------------------------------|----------------------------------------------------------------------------------------------------|
| Buchen Faktura Auswerten Stammdaten     Auswerten Stammdaten     Auswerten Stammdaten     Auswerten Stammdaten     Buchen Tabele <u>R</u> echnung Konten Vorlag     Umsatzsteuerkürzel <b>N</b> Rechnungen bez                                                                                 | Optionen       Fenster ?       - 6         Image: Kassenbuch Kontoblatt Journal SuSa GuV Grafik Prüfen       Mandant Sichern Schrift         rbeiten Martikel       Artikel                                                                                                    |
| Nr▲ Suchname Bestand Men                                                                                                    | 🗗 Artikeldaten                                                                                                    |
| 1         Testartikel         13,00         Stüd           2         Weiterer Testa         -34,00         Dutz           3         RW-Buch 30         -17,42         Stüd           11         RW-Kasse 12         2,00         2           12         RW-Fakt 17         98,00         -3,00 | Nr     Warengruppe     Bestand       3 ÷     1 ÷     -17,42 ÷       Suchname       RW-Buch 30       Text       RW-Buch 30 für Windows       CD-Version mit Handbuch                                                                                                    |
|                                                                                                    |                                                                                                    |
|                                                                                                    | Mengeneinheit Bar <u>c</u> ode                                                                                                    |
|                                                                                                    | Mengeneinheit Bar <u>c</u> ode                                                                                                    |
|                                                                                                    | Mengeneinheit     Barcode       Stück                                                                                                    |
|                                                                                                    | Mengeneinheit     Bargode       Stück     Image: Stück       USt-Kürzel     USt%       Netto     Brutto       3 x     16,00 %       119,83 x     139,00 x       Bisheriger Umsatz     Letzter Umsatz am       Rechenart     3.985,72       01.07.2020     Brutto > Netto                                                                                                    |
| s s                                                                                                    | Mengeneinheit     Barcode       Stück     Image: Stück       USt-Kürzel     USt%       Netto     Brutto       3 - 16,00 %     119,83 - 139,00 - 139,00 |
| ;<br>● S<br>Speichern <f9> Abbruch</f9>                                                                                                    | Mengeneinheit     Barcode       Stück     Image: Stück       USt-Kürzel     USt%       Mengeneinheit     Brutto       3 - 16,00 %     119,83 - 139,00 - 139,00  |

Falls ein bestehender Umsatzsteuerkürzel verwendet wird und mit dem neuen Steuersatz geändert wird, ist in der Artikelmaske keine Änderung nötig. Wenn ein neuer Umsatzsteuerkürzel eingesetzt wird, müssen die Artikel einzeln auf das neue Steuerkürzel geändert werden.

# Stichwortverzeichnis

| Absenkung                  | 3      | Mehrwertsteuerkonto      |           |
|----------------------------|--------|--------------------------|-----------|
| Artikelmaske               | 13, 15 | Neuen Datensatz kopieren | 8         |
| Aufwands-Konto             | 5      | Preisberechnung          |           |
| Automatik-Konto-USt        | 5f.    | Prozentsatz              | 4         |
| BMF-Schreiben              |        | Prozentsätze             | 4         |
| Buchungsvorlagen           |        | Rechnungsdruck           | 14        |
| Direktverbindung           |        | Rechnungsmaske           |           |
| Erlöskonto                 | 6      | reduzierter Steuersatz   |           |
| Faktura-Version            | 13     | Release                  | 3         |
| Formulartexte              |        | Steuerberater            | 4         |
| Importfunktion von RW-Buch |        | Steuerbuchungen          | 4         |
| Kassenbuchbericht          | 11     | Steuerkonten             |           |
| Kontenart                  | 4      | Steuerkonto              | 5         |
| Kontenmaske                | 4f.    | Umsatzerlöse             |           |
| Kontenrahmen               |        | Umsatzsteuerkonto        |           |
| Kontextmenü                |        | Umsatzsteuerkürzel       | 10, 13ff. |
| Kontonummer                | 4      | Verbindung zu RW-Buch    |           |
| Kopierfunktion             |        | Vorsteuerkonto           | 4, 7      |
| Leistungsdatum             | 3      |                          |           |